## TP-4X リボンセンサー感度調整手順

※V2.6 以前

ラベルが発行される際に「リボンがありません」が発生する場合は、 下記の手順に従ってリボンセンサーの感度調整を行ってください。

- ① プリンタにインクリボンを装着します。
- ② <u>電源が切れている状態</u>で、
  プリンタ前面の <u>MODE</u> キーを押しながら電源を入れます。
  ※画面上のプリンタのバージョンが <u>V26</u> 以前か確認し、該当する場合のみ 作業を進行してください。
- ③ 矢印キーで「<5>~」を選択し、ENTER キーを押します。
- ④ 「リボンエンド」を選択し、ENTER +-を押します。 リボンエンド
- ⑤ ENTER キーを <u>3 秒以上</u>押し、感度を調整します。 (右側に'\* 'が表示されます)
- ⑥ **ENTER** キーを1回押します。

⑦電源を入れ直します。

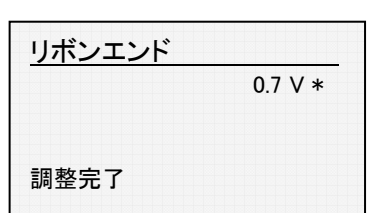

<5> センサー調整

リボンエンド

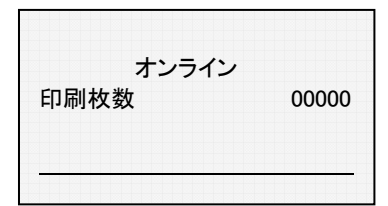

## TP-4X リボンセンサー感度調整手順

※V3.0 以降

ラベルが発行される際に「リボンがありません」が発生する場合は、 下記の手順に従ってリボンセンサーの感度調整を行ってください。

- ① プリンタにインクリボンを装着します。
- ② <u>電源が切れている状態</u>で、 プリンタ前面の MODE +-を押しながら電源を入れます。
   ※画面上でプリンタのバージョンが V3.0 以降か確認し、該当する場合のみ 作業を進行してください。
- ③ 矢印キーで「<4>~」を選択し、ENTER キーを押します。
- ④ 矢印キーで「調整」を選択し、ENTER キーを押します。
- ⑤ 矢印キーで「リボンセンサー」を選択し、
  ENTER キーを押します。
- ⑥ ENTER +-を <u>3 秒以上</u>押し、感度を調整します。
  (右側に'\* 'が表示されます)

<u>リボンセンサー</u> 0.7 V \* 調整完了

- ⑦ ENTER キーを1回押します。
- ⑧ 電源を入れ直します。

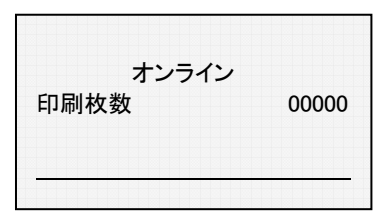

<4> センサー

調整

調整

リボンセンサー

リボンセンサー